How to Access Your Paystubs and/or Annual W-2 Statements

1.

| _              |          |                    |                     |        |
|----------------|----------|--------------------|---------------------|--------|
| MYSELF         | MY TEAM  | REPORTS            | *                   |        |
|                | MYSELF   |                    |                     | efin!  |
|                |          | 6.3 × 10.2 10      | Ek Perronal Terrona |        |
| nyanyapidarian | Calcula  | 401E               |                     | Rei oy |
| -X8<br>ro      | Time off | enseres            | iii: Siiiiiiii Birg |        |
|                | cl∂ 、    | - ი                | 105 B.S.J           | at     |
|                | Notes    | e di super         | Repefits            |        |
|                | ia       | 2 EXPAI            | ND MENU             |        |
|                |          | <b>U</b> da Salati |                     |        |

3. Select the MYSELF Tab >> Pay >> Annual Statements

4. Once you select Annual Statements, you will be able to see the various previous years listed under W-2 You will be able to print these as they will be in PDF format